# **Important Update for Fulton County Vendors**

We are reaching out with important updates for all vendors who have done business with Fulton County Government over the last three years.

You are receiving this email as the point of contact on record for your organization which has an existing vendor account with Fulton County Government.

As you may be aware, Fulton County's Vendor Self Service System has been offline. As we restore this service it requires action from all active users. Please read the required steps below to maintain an active account

#### **VENDOR SELF SERVICE REGISTRATION**

The Vendor Self Service (VSS) portal provides vendors with a single entry point to register and maintain an account.

The following steps and screenshots provide instructions how to register an existing vendor in VSS. These instructions are for existing vendors who vendor number begins with VC or alphanumeric characters, but not VS.

#### STEP 1:

To access VSS click the link below:

## Click To Access Fulton County Vendor Self Service System

## STEP 2:

Click Register

| E FULTON COUNTY, GA V33 Store                                                                              |                                                                                                    |                                                                                                    |  |  |  |  |
|----------------------------------------------------------------------------------------------------|----------------------------------------------------------------------------------------------------|----------------------------------------------------------------------------------------------------|--|--|--|--|
| Ð                                                                                                    | Welcome to CGI Advantage Vendor Self Service<br>The CGI Advantage Vendor Self Service allows you, as a payee/vendor, to manage your own account information, view your financial transactions and much more. Click on the Register button to begin filling out an electronic application to become a payee/vendor. Please |                                                                                                    |  |  |  |  |
| User ID Password Gagan Password Reset Cick the Register button to register account. Register Public Access | The CGI Advantag<br>disable your pop-<br>announcement<br>55/20022<br>Please ba advise<br>- Al teat one low<br>- Al teat one low<br>- Al teat one low<br>- Al teat one low<br>- Al teat one low<br>- Al teat one low<br>- Al teat one low<br>- Al teat one low                                                             | Whender Skell Skericka aloves you, as a payweivendot, to manage your own account information, view your financial transactions and much more. Click on the Register butters to begin filling out an electronic application to become a payweivendor. Please         s       Contacts         them accomessing payweivendot, to manage your own account information, view your financial transactions and much more. Click on the Register butters to begin filling out an electronic application to become a payweivendor. Please         them accomessing the (a): contacts       Deartment Contacts.         crasses the (a): contacts (legSts);       Deartment Contacts.         them accomessing the (b): contacts (legSts);       Deartment Contacts.         them accomessing the (b): contacts (legSts);       Deartment Contacts.         them accomessing the (b): contacts (legSts);       Deartment Contacts.         them accomessing the (b): contacts (legSts);       Deartment Contacts.         them accomessing the (b): contacts (legSts);       Deartment Contacts.         them accomessing the (b): contacts (legSts);       Deartment Contacts.         them accomessing the (legSts);       Contacts (legSts);         them accomessing the legst (legSts);       Contacts (legSts);         them accomessing the legst (legSts);       Contacts (legSts);         the legst (legSts);       Contacts (legSts);         the legst (legSts);       Contacts (legSts);         the legst (legSts); |  |  |  |  |

#### STEP 3: On Memorandum of Agreement page Accept Terms

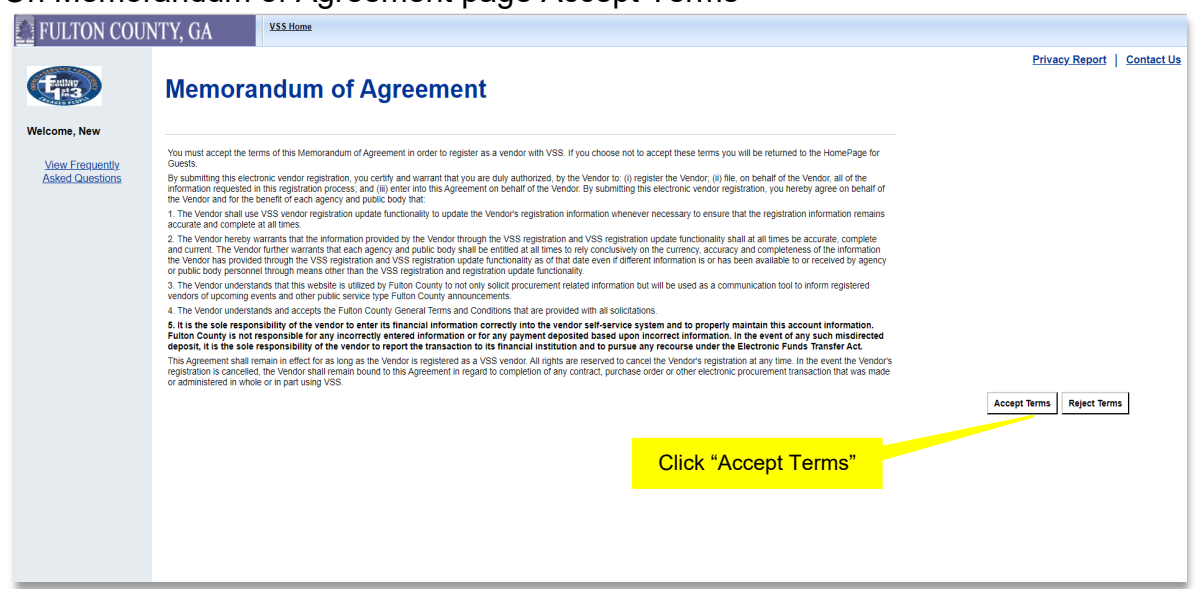

#### STEP 4:

After reading Registration Requirement click Next

| 🛃 FULTON COUT                                      | NT'Y, GA ¥33.htm                                                                                                    |                           |
|----------------------------------------------------|----------------------------------------------------------------------------------------------------|---------------------------|
| <b>(</b>                                           | Registration Requirements                                                                                                    | Privacy.Report Contact.Us |
| Welcome, New<br>View Frequently<br>Asked Questions | Only applies as a whole if you have a buardes settorating with the County (contrast, privates index NOU, exc.)<br>The west for County to a spontrate part is replicable users as well and the dotted privates in the county of the county of the c | Exat Next                 |
|                                                    | Parantet Sequences:         •           • Bannet 1: - 1: distante         •           • Distante 1: - 1: distante         •           • Distante 1: - 1: distante         •           • Distante 1: - 1: distante         •           • Distante 1: - 1: distante         •           • Distante 1: - 1: distante         •           • Distante 1: - 1: distante         •           • Distante 1: - 1: distante         •           • Distante 1: - 1: distante         •           • Distante 1: - 1: distante         •           • Distante 1: distante         •           • Distante 1: distante         •           • Distante 1: distante         •           • Distante         •           • Distante         •           • Distante         •           • Distante         •           • Distante         •           • Distante         •           • Distante         •           • Distante         •           • Distante         •           • Distante         •           • Distante         •           • Distante         •           • Distante         •           • Distante                                                                                                    |                           |
|                                                    | Automate the Manuary Schwarzen Marker and Manuary<br>+ space and Schwarzen Marker and Manuary Schwarzen Marker () () () () () () () () () () () () ()                                                                                                    |                           |
|                                                    | The Concept 40 CV may appear advancementary by Executive VTI ETF appendix to accurate advance.<br>• concept of users to ack to ack the proceeding of the two proceeding and a concept of the two proceedings and a concept of the two proceedings and a concept of two proceedings and a concept of two procedings an |                           |
|                                                    |                                                                                                    |                           |
|                                                    |                                                                                                    |                           |

#### STEP 5:

On Search for an Existing Account/Results Found page search your Company by Taxpayer Identification Number or Legal Business Name or Individual by Last Name or Last 4 digits of SSN

## STEP 6:

Click here to activate your account next to your Legal Business Name

| E FULTON COUN                      | ITY, GA                                                                                                    | VSS Home                                                                                                    |                             |  |  |  |  |  |
|------------------------------------|----------------------------------------------------------------------------------------------------|----------------------------------------------------------------------------------------------------|-----------------------------|--|--|--|--|--|
|                                    |                                                                                                    |                                                                                                    | Privacy Report   Contact Us |  |  |  |  |  |
| (Final)                            | Search f                                                                                                    | or an Existing Account/Results Found                                                                                                    | Cancel Registration Back    |  |  |  |  |  |
| Welcome, New                       | To activate your account you must have a vendor code. This page will help you determine whether or not you have one. You will not be able to create a new code if one already exists. If the account exists it will be designated as a company or individual based on the information you previously provided. Please select one of the search options below to determine If you already have a vendor code. |                                                                                                    |                             |  |  |  |  |  |
| View Frequently<br>Asked Questions | To see if you have a                                                                                                    | arch                                                                                                    |                             |  |  |  |  |  |
|                                    | Taxpayer Identificat                                                                                                    | n Number CR Legal Business Name *Technically Together, Inc                                                                                              |                             |  |  |  |  |  |
|                                    | Se                                                                                                    | rch                                                                                                    |                             |  |  |  |  |  |
|                                    |                                                                                                    | OR                                                                                                    |                             |  |  |  |  |  |
|                                    | To see if you have a                                                                                                    | arch                                                                                                    |                             |  |  |  |  |  |
|                                    |                                                                                                    | Last Name AND Last 4 digits of SSN                                                                                                    |                             |  |  |  |  |  |
|                                    | Se                                                                                                    | rch                                                                                                    |                             |  |  |  |  |  |
|                                    | The following e                                                                                                    | sts for the information you entered:                                                                                                    | Click here to activate      |  |  |  |  |  |
|                                    |                                                                                                    |                                                                                                    |                             |  |  |  |  |  |
|                                    | Vendor Number<br>VC0000117011                                                                                                    | Legal Business Name         Alias/DBA Name         Activated?           Technically Together, Inc         No <u>Click here to activate your account</u> | your account                |  |  |  |  |  |
|                                    | Has your account                                                                                                    | een found and listed above?                                                                                                    |                             |  |  |  |  |  |
|                                    | Yes, but it is alrea                                                                                                    | registered Click the "Contact your Administrator" link to determine who you need                                                                        | d to contact for access.    |  |  |  |  |  |
|                                    | Yes, but it is not yet registered  Click the "Click here to activate your account" link to begin the process for activating your account.                                                                                                    |                                                                                                    |                             |  |  |  |  |  |
|                                    | Yes, but not my bu                                                                                                    | iness location Click the "Add Business Location" link to add your business location.                                                                    |                             |  |  |  |  |  |

## **STEP 7:**

On Account Verification page enter email address for on file the click Request Activation Code

| Privacy Re                                                                                                    | ort   Contact Us |
|----------------------------------------------------------------------------------------------------|------------------|
| Account Verification                                                                                                    | on Back          |
| Welcome, New         Please verify that you are part of this organization by entering an email address that is associated with your Headquarters.<br><u>View Frequently</u><br><u>Asked Questions</u> Please verify that you are part of this organization by entering the TIN number of your Headquarters and hitting submit. If you are unsure of the TIN number, please contact the Account Administrator for your Headquarters.                                                                                                    |                  |
| Email Address : [kingglenna59@gmail.com       Request Activation Code         Activation Code :                                                                                                    |                  |
| Headquarters : Account Administrator Passwords are set by your Account Administrator. If you don't know the password, see the contact information below.                                                                                                    |                  |
| Principal Contact :<br>Email :<br>Phone :                                                                                                    |                  |
| Additional Resources & Information:       Cause Regist         • Any proceeding teach legs and more to the next step,the system will check for error, if there are enroris.       • Another enroris and the displayed at the top of the page.       • Non mail contect the error indicated before continuing to the left area.       • Another enroris and the displayed at the top of the page.       • Non mail contect the error indicated before continuing to the left area.       • Additional fields can be found in the Engenetity Asset Gastion Accessible from the left hand margination bas. | alicn Back       |

### **STEP 8:**

Activation email message will display, click "Ok"

| FULTON COUN                  | NTY, GA                                                                                                    | VSS Home                                                                                                    | fultoncountyga-vss.cgiadvantage.com says                                                                                                    |                                                        |
|------------------------------|----------------------------------------------------------------------------------------------------|----------------------------------------------------------------------------------------------------|----------------------------------------------------------------------------------------------------|--------------------------------------------------------|
| Welcome, New<br>Velcome, New | Account<br>Please verify that you<br>The Activation Code<br>Please verify that you                                                                  | L Verification                                                                                                    | Activation code has been sent. Check your email address for the activation code and click Activate Account to proceed. OK ent to this email address. Ing the TIN number of your Headquarters and hilling submit. If you are unsure of the TIN number, please contact the Account Administrator for your Headquarters | Privacy Report   Contact L<br>Cancel Registration Back |
|                              | Emai<br>Activa<br>Vendor Verification                                                                                                    | II Address : kingglenna59@<br>Ition Code :<br>Password :<br>Tax ID Numbers must b                                                                                                    | gmail.com Request Activation Code Solution Solution Solution Return to Vendor Rame Search e 9 digits, no dashes                                                                                                    |                                                        |
|                              | Account Administrator Principal Contact : Email : Phone :                                                                                           | Passwords are set by your Accou                                                                                                    | Int Administrator: If you don't know the password, see the contact information below.                                                                                                    |                                                        |
|                              | Additional Resources & Informa<br>As you complete ea<br>if there are errors:<br>A notification messa<br>You must correct the<br>Additional Help can | stion:<br>th step and move to the next step, the syste<br>arge will be displayed at the top of the page.<br>errors indicated before continuing to the<br>the found in the frequently Asked Question | m will check for error,<br>warf Map.<br>accessible from the left hand navigation bar.                                                                                                    | Consel Registration Back                               |

## STEP 9:

Check your email address for the activation code and copy your activation code

| ADVMAIL: ACTIVATE YOUR ADVANTAGE VENDOR SELF SERVICE (VSS)<br>ACCOUNT > Index *                                                                      |                       |       |   |      |   |  |
|----------------------------------------------------------------------------------------------------|-----------------------|-------|---|------|---|--|
| vendor.maintenance@fultoncountyga.gov<br>to KINGGLENNA59 -                                                                                           | 10:44 AM (2 minutes a | jo) 🕁 | ٢ | ۴٦   | : |  |
| :                                                                                                    |                       |       |   |      |   |  |
| By entering the Activation Code below, you are verifying that you are an authorized user able to claim this vendor account.                          |                       |       |   |      |   |  |
| Log back into the application with your User ID to finish activating your account.                                                                   |                       |       |   | vate |   |  |
| http://fultoncountyga-vss.cgiadvantage.com/webapp/PRDVSS2X1/AltSelfService?vendCustCdToken=VC0000117011<br>Your Activation Code is: 7Re%Y12T5mx0NQ3f |                       |       |   |      |   |  |

#### **STEP 10:**

Enter your Activation Code and Vendor Verification Password (Tax ID Numbers), then click "Submit"

| 🛃 FULTON COUN                                      | NTY, GA                                                                                                    | <u>VSS Home</u>                                                                                                    |                                                                              |
|----------------------------------------------------|----------------------------------------------------------------------------------------------------|----------------------------------------------------------------------------------------------------|------------------------------------------------------------------------------|
| B                                                  | Account                                                                                                    | Verification                                                                                                    | Privacy Report         Contact Us           Cancel Registration         Back |
| Welcome, New<br>View Frequently<br>Asked Questions | Please verify that you<br>The Activation Code u<br>Please verify that you<br>Email<br>Activati<br>Vendor Verification P                                             | are part of this organization by entering an email address that is associated with your Headquarters.<br>are part of this account will be sent to this email address.<br>are part of this organization by entering the TIN number of your Headquarters and hitting submit. If you are unsure of the TIN number, please contact the Account Administrator for your Headquarters.<br>In Address : kingglenna59@gmail.com Request Activation Code<br>ison Code :<br>Tax ID Numbers must be 9 digts, no address<br>Tax ID Numbers must be 9 digts, no address |                                                                              |
|                                                    | Headquarters :                                                                                                    | Click "Submit"                                                                                                    |                                                                              |
|                                                    | Account Administrator                                                                                                    | Passwords are set by your Account Administrator: If you don't know the password, see the contact information below.                                                                                                    |                                                                              |
|                                                    | Principal Contact :<br>Email :<br>Phone :                                                                                                    |                                                                                                    |                                                                              |
|                                                    | Additional Resources & Informati<br>- As you complete each<br>if there are errors:<br>- A notification messag<br>- You must correct the<br>- Additional Help can be | ion:<br>In step and move to the next step,the system will check for error,<br>errors indicated bafere continuing to the next step.<br>errors indicated bafere continuing to the next step.<br>Round in the frequently Axked Question accessible from the left hand navigation bar.                                                                                                    | Cancel Registration Back                                                     |
|                                                    |                                                                                                    |                                                                                                    |                                                                              |

#### **STEP 11:**

On General Information enter required data once you have established your password and security question

#### **STEP 12:**

Under Password, enter required data marked with an asterisk (\*), Click Next

| <b>FULTON COUN</b>                | NTY, GA                                          | VSS Home                                                                                                    |                     |             |
|-----------------------------------|--------------------------------------------------|----------------------------------------------------------------------------------------------------|---------------------|-------------|
|                                   | Create your user ID here.<br>Administrator role. | You will be assigned the role of Primary Account Administrator. Please see the Frequently Asked Questions for additional details about the Primary Account | Privacy Report      | Contact Us  |
|                                   | <ul> <li>General Inform</li> </ul>               | nation                                                                                                    |                     |             |
| weicome, New                      | *User ID (case sensitiv                          | e): GAK_PURCHASING                                                                                                    |                     |             |
| View Frequently                   |                                                  | (User ID should be between 2 and 16 characters in length )                                                                                                 |                     |             |
| Asked Questions                   | *First Nam                                       | ne : GLENN                                                                                                    |                     |             |
| User Information                  | "Last Nam                                        | ne : KING                                                                                                    |                     |             |
| Verify and Submit<br>Registration | *Ema                                             | الله: kingglenna59@gmail.com                                                                                                    |                     |             |
|                                   | *Re-enter Ema                                    | iii : kingglenna59@gmail.com                                                                                                    |                     |             |
|                                   | *Phor                                            | ne : 000-0000 Ext. :                                                                                                    |                     |             |
|                                   |                                                  | XXXX-XXXXX XXXX                                                                                                    |                     |             |
|                                   | Fa                                               | xx :                                                                                                    |                     |             |
|                                   |                                                  | X0XX-X0XX                                                                                                    |                     |             |
|                                   | ▼ Password                                       |                                                                                                    |                     |             |
|                                   | Password (case                                   | sensitive) : (Passwords should be between 8 and 16 characters in length )                                                                                  |                     |             |
|                                   | "Re-enter                                        | Password :                                                                                                    |                     |             |
|                                   | *Security                                        | Question : Where were you born?                                                                                                    |                     |             |
|                                   | *Security Answer (case                           | sensitive):                                                                                                    |                     |             |
|                                   | *Re-enter Securit                                | ty Answer :                                                                                                    |                     | 1           |
|                                   | * Indicates a required field                     | d                                                                                                    |                     |             |
|                                   | Additional Resources &                           | information:                                                                                                    | Cancel Registration | Back Next 7 |

| - Between 8-15 characters<br>- At least one lower-case letter (a-z)     |                       |
|-------------------------------------------------------------------------|-----------------------|
| - At least one upper-case letter (A-Z)<br>- At least one number (0 - 9) | Password Requirements |
| - At least one allowed special character (@#\$%)                        |                       |

## **STEP 13:**

On Verify & Submit Registration page click Submit Registration

| E FULTON COUT                      | NTY, GA                                                                                                    | <u>VSS Home</u>                                                                                                    |                                                                       |           |
|------------------------------------|----------------------------------------------------------------------------------------------------|----------------------------------------------------------------------------------------------------|-----------------------------------------------------------------------|-----------|
|                                    |                                                                                                    |                                                                                                    | Privacy Report   Co                                                   | ontact Us |
| E STAT                             | You have 4 messag                                                                                                | es                                                                                                    |                                                                       |           |
| ALL DECOVERED                      | 1: Information : User                                                                                            | access privileges have been changed to Account Administrator. (A5439)                                                                                                    | This box shows your account set                                       |           |
| Welcome, New                       | 2: Information : User<br>3: Information : User                                                                   | Optional access privileges is updated with Tax inquiry vendor role.<br>Optional access privileges is updated with Create Invoice User role.                                                                                                    | up confirmation                                                       |           |
| View Frequently<br>Asked Questions | View All Details                                                                                                 | Optional access privileges is updated with create Solicitation Response User role.                                                                                                    |                                                                       |           |
| User Information                   | Verify & Submi                                                                                                   | t Registration                                                                                                    | Cancel Registration Back                                              |           |
| Verify and Submit Registration     | Click the 'Submit Regist                                                                                         | ation' button to complete your registration. You may review your registration prior to submitting it by clicking on the 'Back'                                                                                                    | button or navigating through the registration pages on the left menu. |           |
|                                    | Additional Resources<br>- As you comp<br>If there are e<br>- A notification<br>- You must cor<br>- Additional He | Suborn Registration<br>S Information:<br>else each step and move to the next step, the system will check for errors.<br>cors:<br>message will be displayed at the top of the page.<br>et al. The more indicated before continuing to be next step.<br>p can be found in the Frequently Asked Questions accessible from the left hand navigation bar. | Center Registration Back                                              |           |

### **STEP 14:**

Thank You! You have successfully activated your VSS account. Please safeguard your UserID and Password.

| FULTON COUN                        | NTY, GA VSS.Home                                                                                                    |                |
|------------------------------------|----------------------------------------------------------------------------------------------------|----------------|
| <b>F</b>                           | Thank You!                                                                                                    | Privacy Report |
| Welcome, New                       | Congratulations, you have completed the registration process. You may now Susing the User Name and Password you just created. |                |
| View Frequently<br>Asked Questions |                                                                                                    |                |
|                                    | Click VSS Home                                                                                                    |                |
|                                    |                                                                                                    |                |

## STEP 15:

Check your email address for Congratulations email

| ADVMAIL: WELCOME TO FULTON COUNTY VENDOR SELF-SERVICE                                                                            |                                      |         |         |               |   |  |  |
|----------------------------------------------------------------------------------------------------|--------------------------------------|---------|---------|---------------|---|--|--|
| vendor.maintenance@fultoncountyga.gov<br>to KINGGLENNA59 ▼                                                                       | 2:06 PM (39 minutes ago)             | ☆       | ٢       | ←             | : |  |  |
| GLENN KING:                                                                                                    |                                      |         |         |               |   |  |  |
| Congratulations, you are now a registered user of Fulton County's Vendor Self Service (VSS) system.                              |                                      |         |         |               |   |  |  |
| Here are some details about your VSS account:                                                                                    |                                      |         |         |               |   |  |  |
| Your User ID is: GAK_PURCHASING<br>Your Legal Business Name is: Technically Together, Inc<br>Your Vendor Number is: VC0000117011 |                                      |         |         |               |   |  |  |
| If you have questions, please contact Fulton County Purchasing 404.612.5800 or ser<br>yga.gov                                    | nd an email to <u>vendor.maint</u> e | enance( | @fulton | <u>icount</u> |   |  |  |

#### **STEP 16:**

Click VSS Home to verify registration and return to VSS Homepage, enter your User ID and Password

| FULTON COUNTY, GA                                                         |                                                                                                    |
|---------------------------------------------------------------------------|----------------------------------------------------------------------------------------------------|
|                                                                           | Welcome to CGI Advantage Vendor Self Service<br>The CGI Advantage Vendor Self Service allows you, as a payee/vendor, to manage your own account information, view your financial transactions and much more.<br>Click on the Register button to begin filling out an electronic application to become a payee/vendor. Please disable your pop-up blocker in order to access all parts of<br>the site. |
| User ID<br>GAK_PURCHA<br>Password                                         | Announcements     Contacts       View All Announcements     Click on link below to view the list of department contacts.                                                                                                    |
| Login<br>Password Reset                                                   | Department Contacts<br>Forms                                                                                                    |
| Click the Register<br>button to register a<br>new or existing<br>account. | Click on a form below to either save it to your desktop or open it in Adobe.                                                                                                    |
| Register Public Access                                                    | Access forms                                                                                                    |

# **Changes to Vendor Payment Process**

Please note that Fulton County is also making changes to vendor payments. Effective July 1, 2024, all vendors must be "Eligible for EFT" in the Vendor Self Service System. No paper check payments will be issued after August 1, 2024.

If your vendor account is not currently setup for Electronic Funds Transfer (EFT) with Fulton County, please take the steps below to complete setup before August 1, 2024.

#### STEP 1:

Login using the VSS Link below

## Click To Access Fulton County Vendor Self Service System

#### STEP 2:

Enter the following banking information

- ABA/Routing number
- Account Number
   Account type information

#### STEP 3:

Email the supporting documentation below to <u>purchasing.eft@fultoncountyga.gov</u> with EFT2024 as the subject line.

Submit one (1) of the following supporting documents for the bank account information entered in VSS:

- Bank Letter Account/ Routing Number Confirmation
- Direct Deposit Enrollment Form
- Voided check (includes Account/ Routing Number)

Once the information has been entered it will take 10 business days for the banking information to go through the prenote process. The account will remain "Inactive" until the process is complete, and the account has been deemed "Eligible for EFT."

For assistance, please contact the vendor management team at (404) 612-5800.